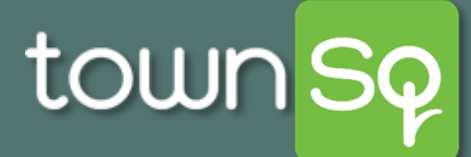

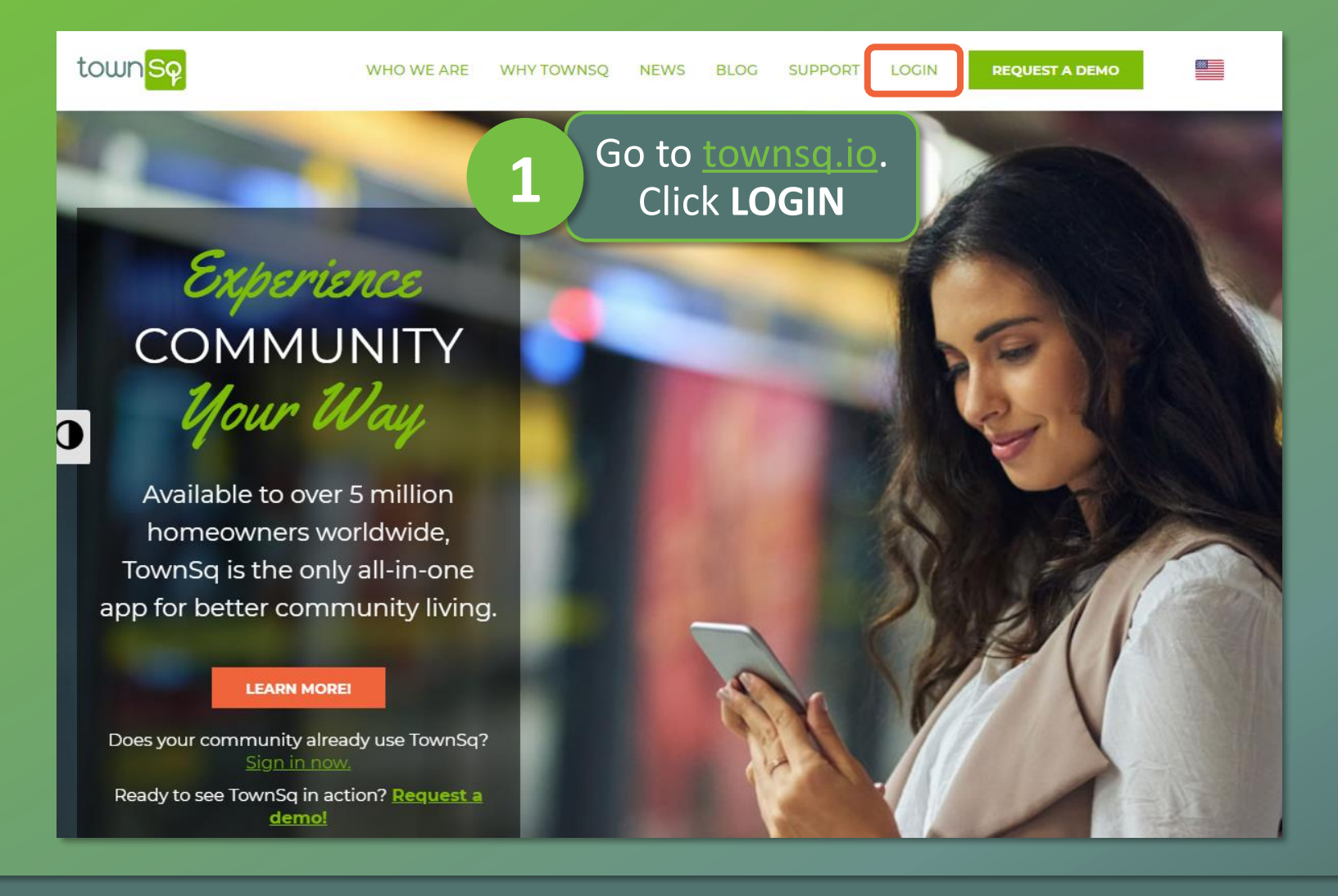

Associa®

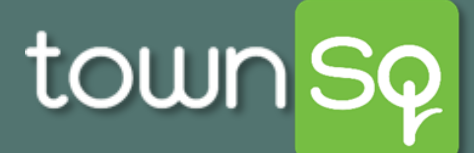

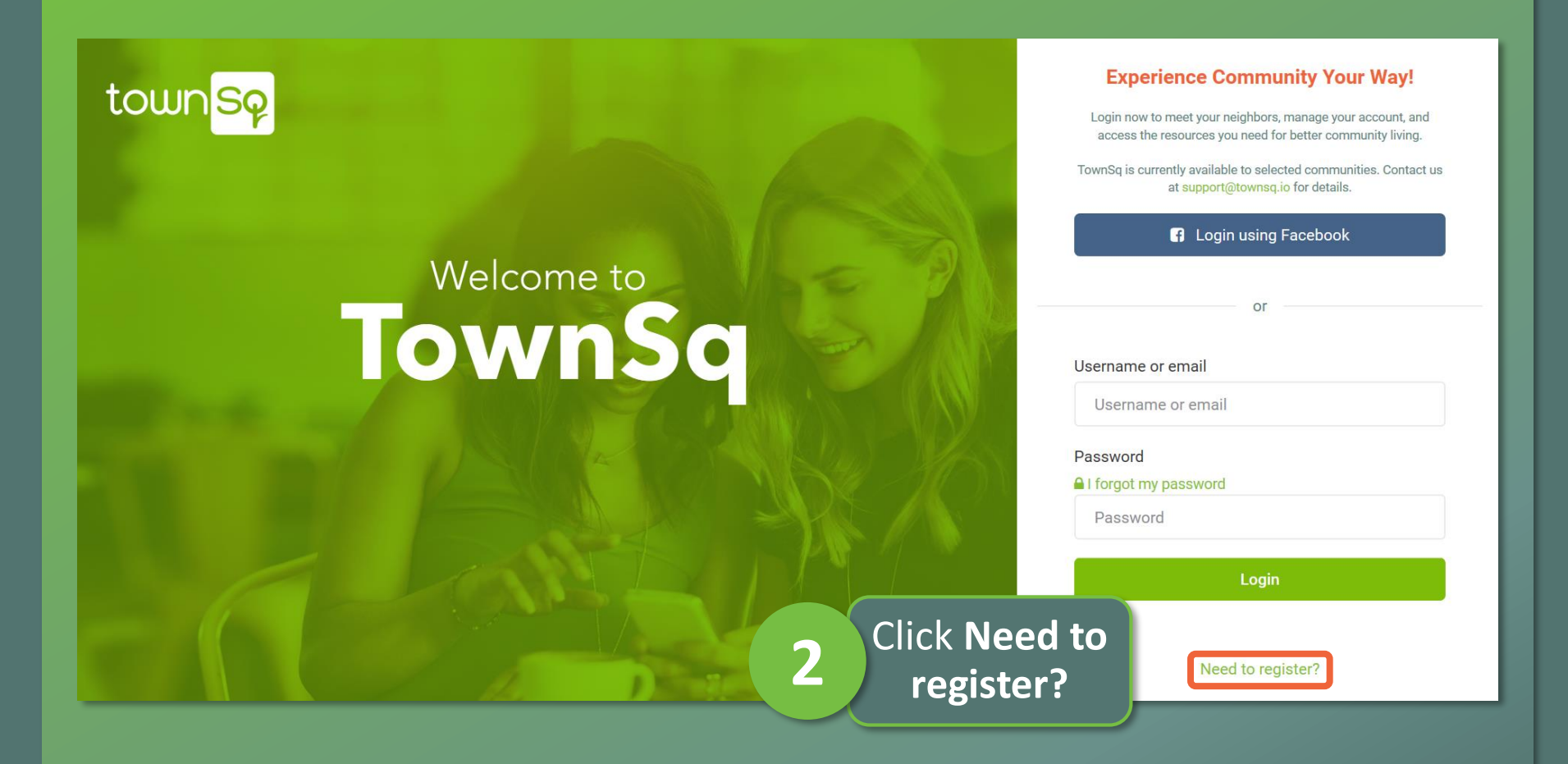

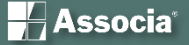

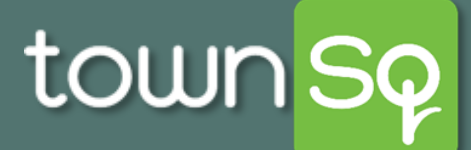

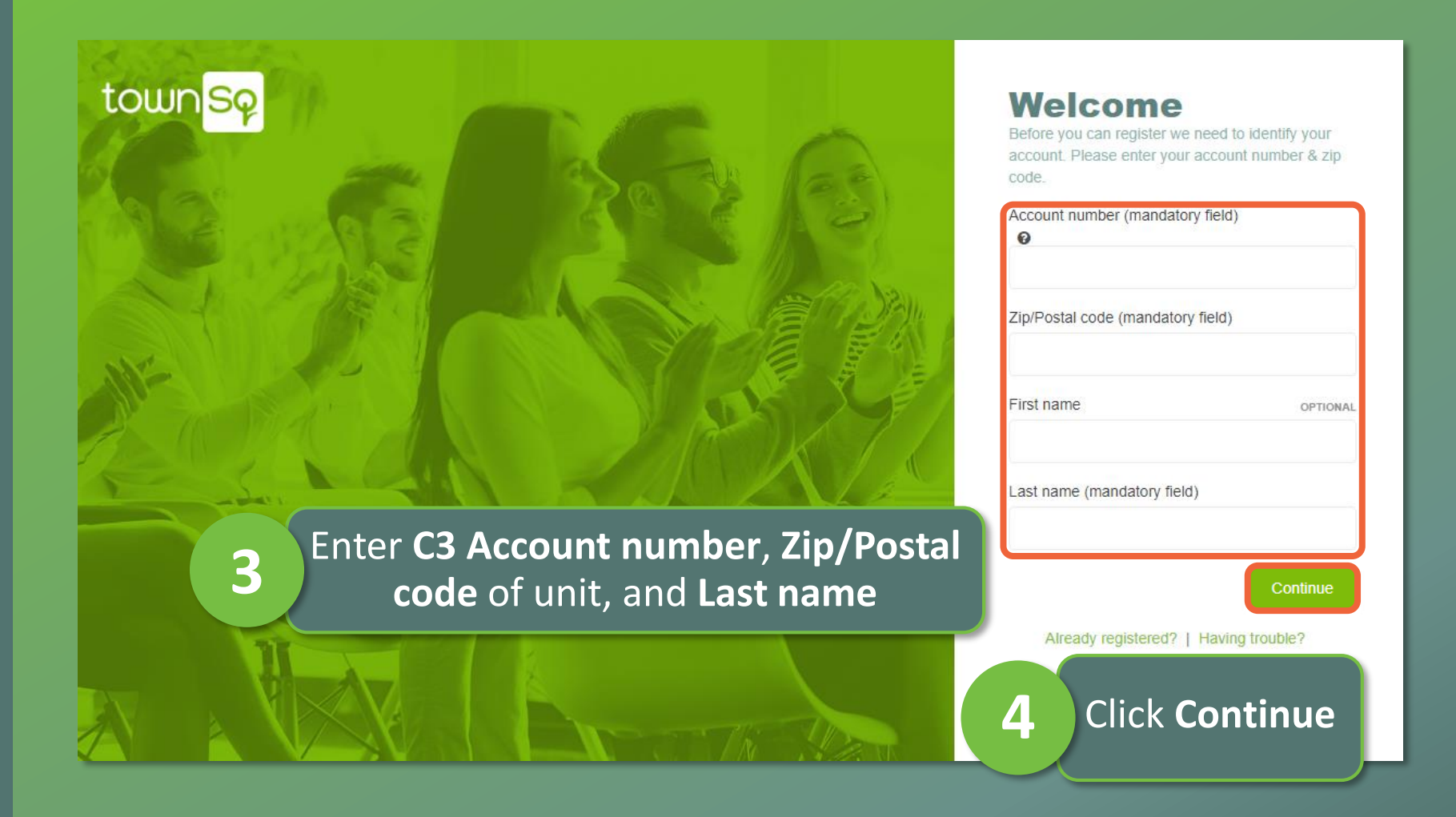

🚽 Associa<sup>®</sup>

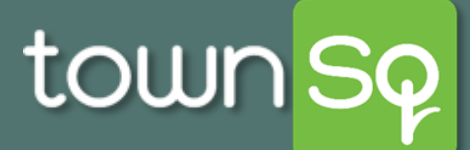

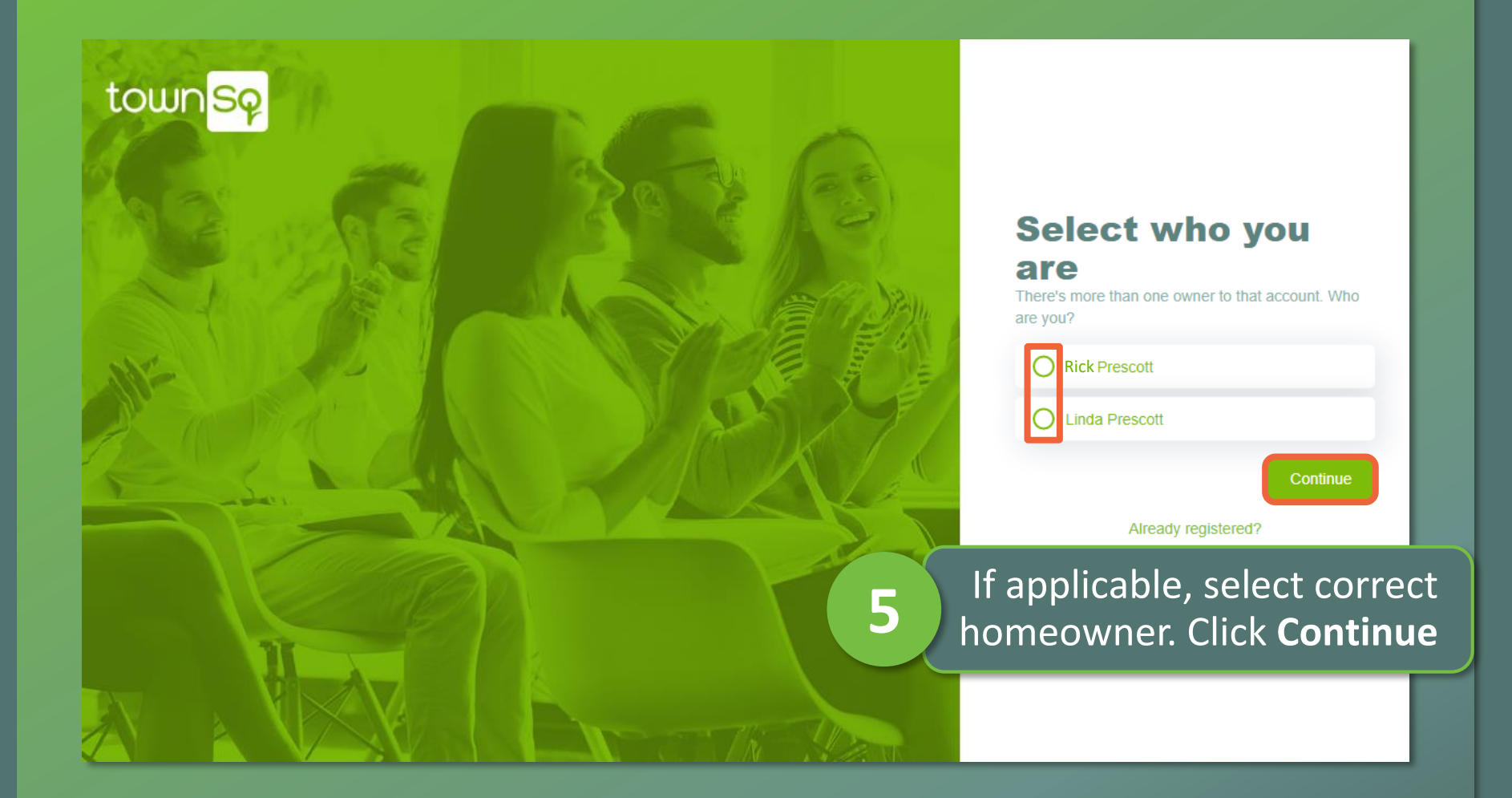

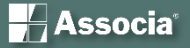

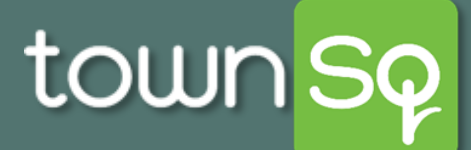

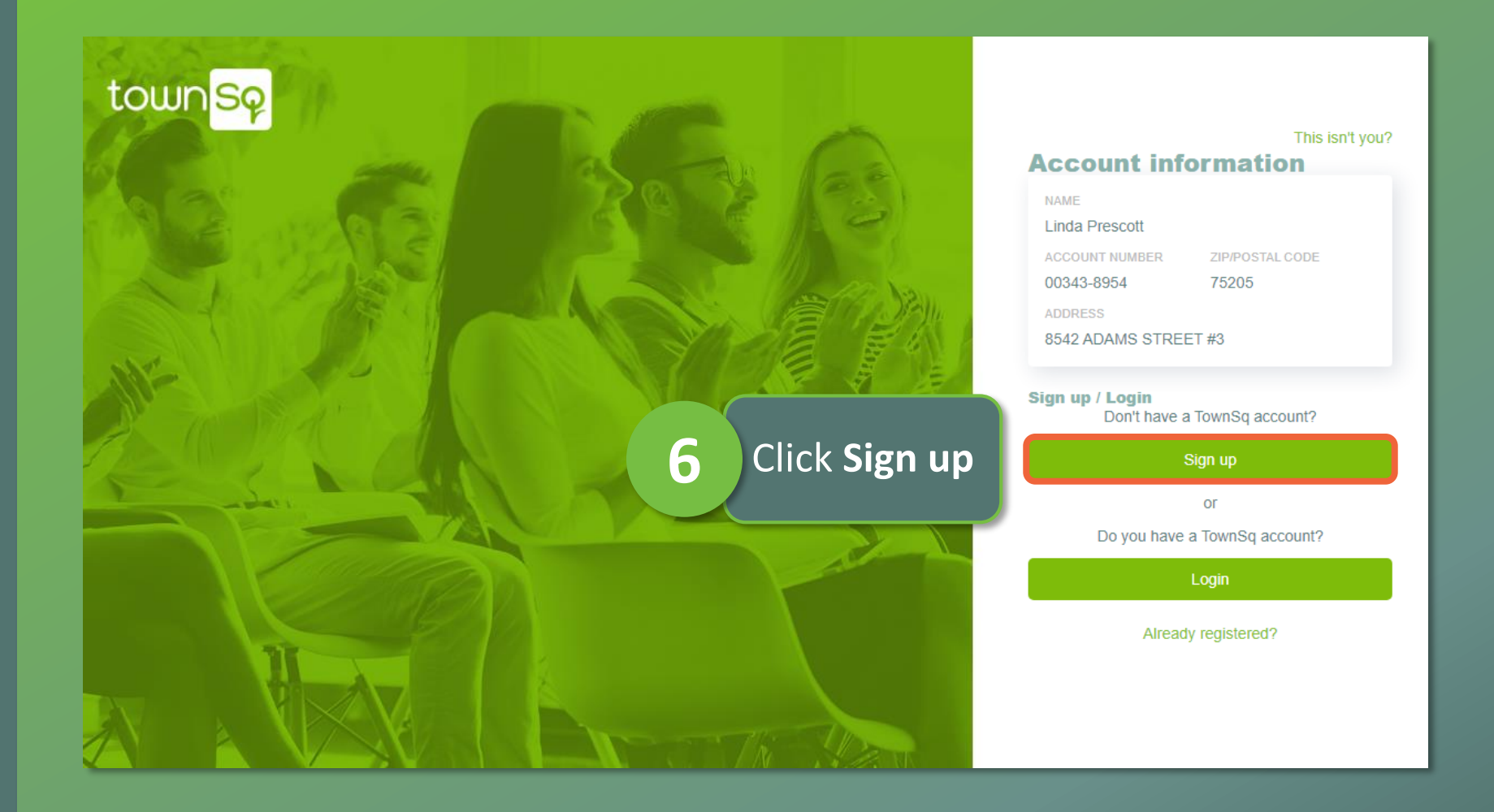

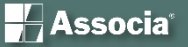

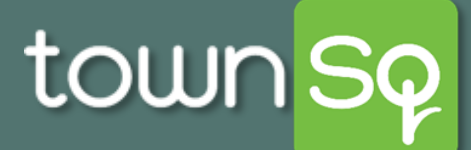

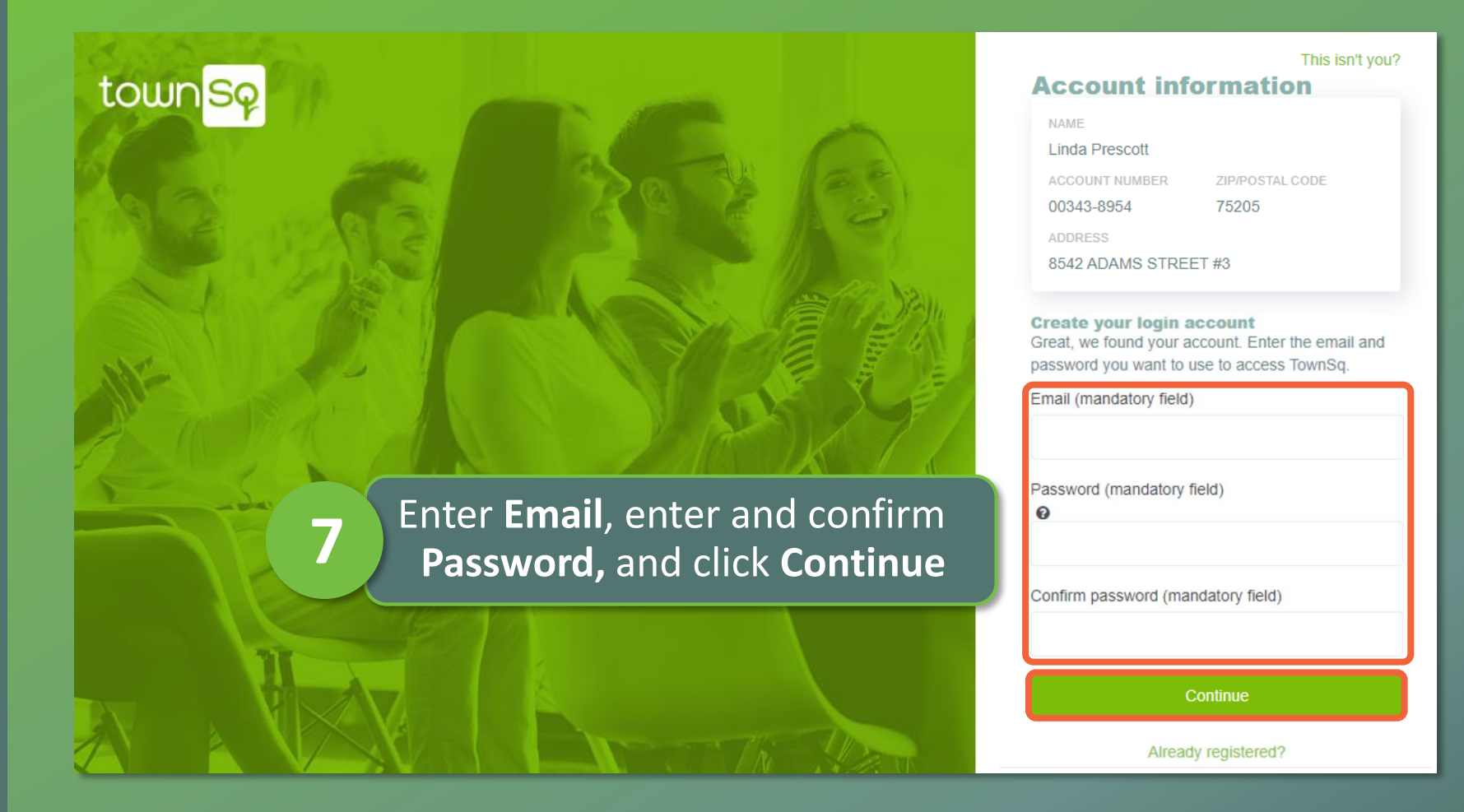

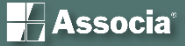

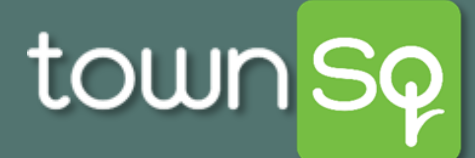

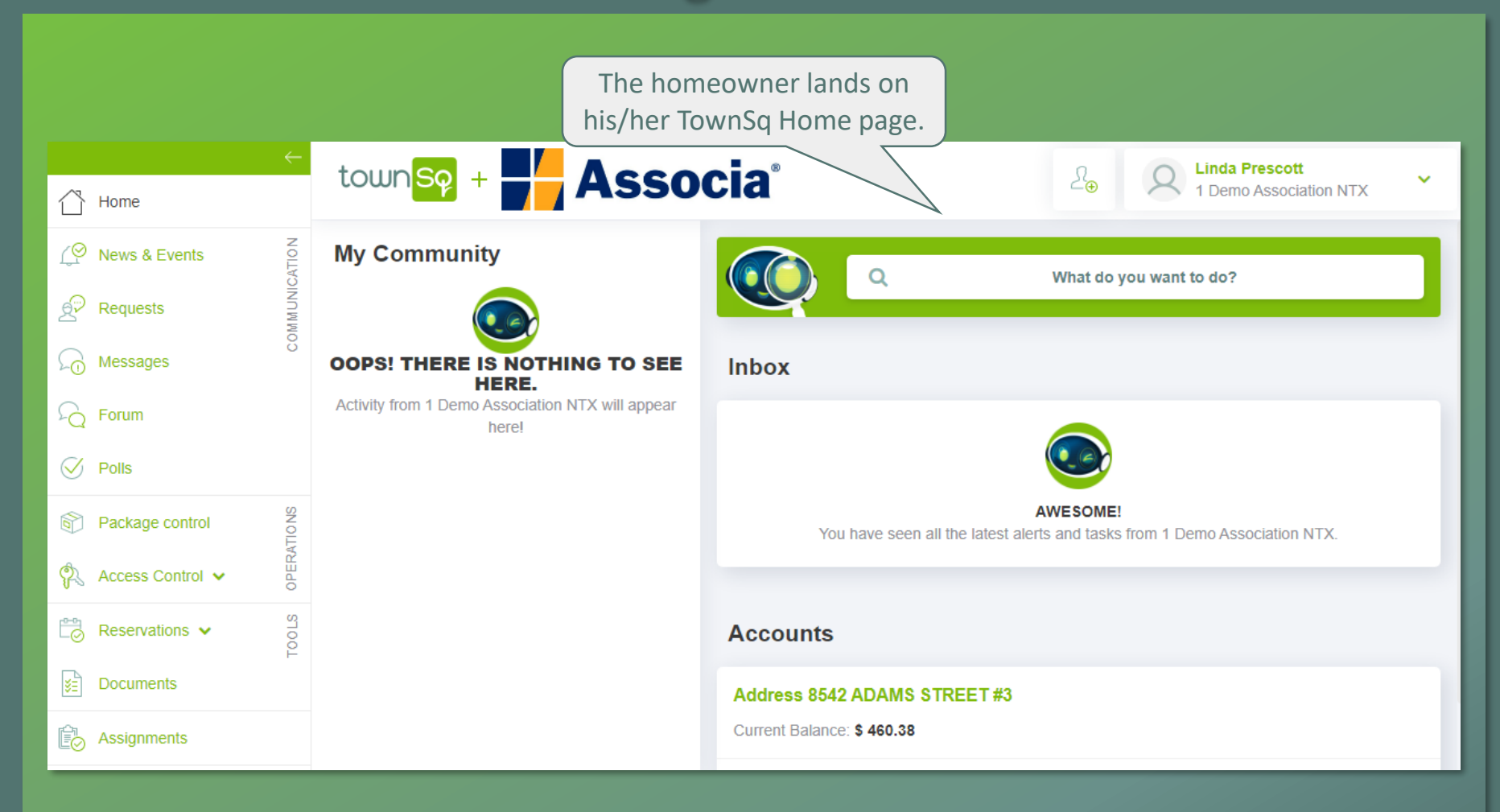

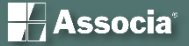